# LAN-to-LAN IPsec-Tunnel zwischen einem Cisco VPN 3000-Concentrator und Router mit AES-Konfigurationsbeispiel

## Inhalt

Einführung Voraussetzungen Anforderungen Verwendete Komponenten Konventionen Konfigurieren Netzwerkdiagramm **Konfigurationen** Konfigurieren des VPN-Concentrators Überprüfen Überprüfen der Router-Konfiguration Überprüfen der Konfiguration des VPN Concentrators Fehlerbehebung Fehlerbehebung beim Router Fehlerbehebung beim VPN Concentrator Zugehörige Informationen

## **Einführung**

In diesem Dokument wird die Konfiguration eines IPsec-Tunnels zwischen einem Cisco VPN 3000-Concentrator und einem Cisco Router mit Advanced Encryption Standard (AES) als Verschlüsselungsalgorithmus erläutert.

AES ist eine neue Publikation des Federal Information Processing Standard (FIPS), die vom National Institute of Standards and Technology (NIST) erstellt wurde und als Verschlüsselungsmethode verwendet wird. Dieser Standard legt einen symmetrischen AES-Verschlüsselungsalgorithmus fest, der den DES (Data Encryption Standard) als Datenschutztransformation sowohl für IPsec als auch für Internet Key Exchange (IKE) ersetzt. AES verfügt über drei verschiedene Schlüssellängen, eine 128-Bit-Taste (Standard), eine 192-Bit-Taste und eine 256-Bit-Taste. Die AES-Funktion in Cisco IOS® bietet IPsec Unterstützung für den neuen Verschlüsselungsstandard AES, mit dem Cipher Block Chaining (CBC) Mode.

Weitere Informationen zu AES finden Sie auf der <u>NIST Computer Security Resource Center-</u> <u>Website</u>.

Weitere Informationen zur Konfiguration des LAN-to-LAN-Tunnels zwischen dem Cisco VPN

<u>3000-Konzentrator und der PIX-Firewall finden Sie im Konfigurationsbeispiel</u> für den <u>LAN-to-LAN-</u> <u>Tunnel</u> zwischen einem VPN 3000-Concentrator und der PIX-Firewall.

Weitere Informationen zu PIX-Softwareversion 7.1 finden Sie unter Konfigurationsbeispiel des IPsec-Tunnels zwischen PIX 7.x und VPN 3000 Concentrator.

### Voraussetzungen

#### <u>Anforderungen</u>

Dieses Dokument erfordert ein grundlegendes Verständnis des IPsec-Protokolls. Weitere Informationen zu IPsec finden Sie unter <u>Einführung in die IPSec-Verschlüsselung</u>.

Stellen Sie sicher, dass Sie diese Anforderungen erfüllen, bevor Sie versuchen, diese Konfiguration durchzuführen:

- Routeranforderungen Die AES-Funktion wurde in Version 12.2(13)T der Cisco IOS-Software eingeführt. Um AES zu aktivieren, muss der Router IPsec unterstützen und ein IOS-Image mit langen Tasten "k9" (Subsystem "k9") ausführen. Hinweis: Hardware-Unterstützung für AES ist auch auf Cisco 2600XM-, 2691-, 3725- und 3745 AES-Acceleration-VPN-Modulen verfügbar. Diese Funktion hat keine Auswirkungen auf die Konfiguration, und das Hardwaremodul wird automatisch ausgewählt, wenn beide verfügbar sind.
- VPN Concentrator-Anforderungen Die Softwareunterstützung für die AES-Funktion wurde in Version 3.6 eingeführt. Der neue erweiterte, skalierbare Verschlüsselungsprozessor (SEP-E) bietet Hardwareunterstützung. Diese Funktion hat keine Auswirkungen auf die Konfiguration.Hinweis: In Cisco VPN 300 Concentrator Version 3.6.3 verhandeln Tunnel aufgrund der Cisco Bug-ID <u>CSCdy88797</u> nicht mit AES (<u>nur registrierte</u> Kunden). Dies wurde in Version 3.6.4 behoben.Hinweis: Der Cisco VPN 3000 Concentrator verwendet entweder SEP- oder SEP-E-Module, nicht beide. Installieren Sie nicht beide auf demselben Gerät. Wenn Sie ein SEP-E-Modul auf einem VPN Concentrator installieren, der bereits ein SEP-Modul enthält, deaktiviert der VPN Concentrator das SEP-Modul und verwendet nur das SEP-E-Modul.

#### Verwendete Komponenten

Die Informationen in diesem Dokument basieren auf den Versionen Software und Hardware:

- Cisco Router der Serie 3600 mit Cisco IOS Software, Version 12.3(5)
- Cisco VPN 3060 Concentrator mit Softwareversion 4.0.3

Die Informationen in diesem Dokument wurden von den Geräten in einer bestimmten Laborumgebung erstellt. Alle in diesem Dokument verwendeten Geräte haben mit einer leeren (Standard-)Konfiguration begonnen. Wenn Ihr Netzwerk in Betrieb ist, stellen Sie sicher, dass Sie die potenziellen Auswirkungen eines Befehls verstehen.

#### **Konventionen**

Weitere Informationen zu Dokumentkonventionen finden Sie in den <u>Cisco Technical Tips</u> <u>Conventions</u> (Technische Tipps zu Konventionen von Cisco).

### **Konfigurieren**

In diesem Abschnitt erhalten Sie Informationen zum Konfigurieren der in diesem Dokument beschriebenen Funktionen.

**Hinweis:** Verwenden Sie das <u>Command Lookup Tool</u> (nur <u>registrierte</u> Kunden), um weitere Informationen zu den in diesem Abschnitt verwendeten Befehlen zu erhalten.

#### **Netzwerkdiagramm**

In diesem Dokument wird die folgende Netzwerkeinrichtung verwendet:

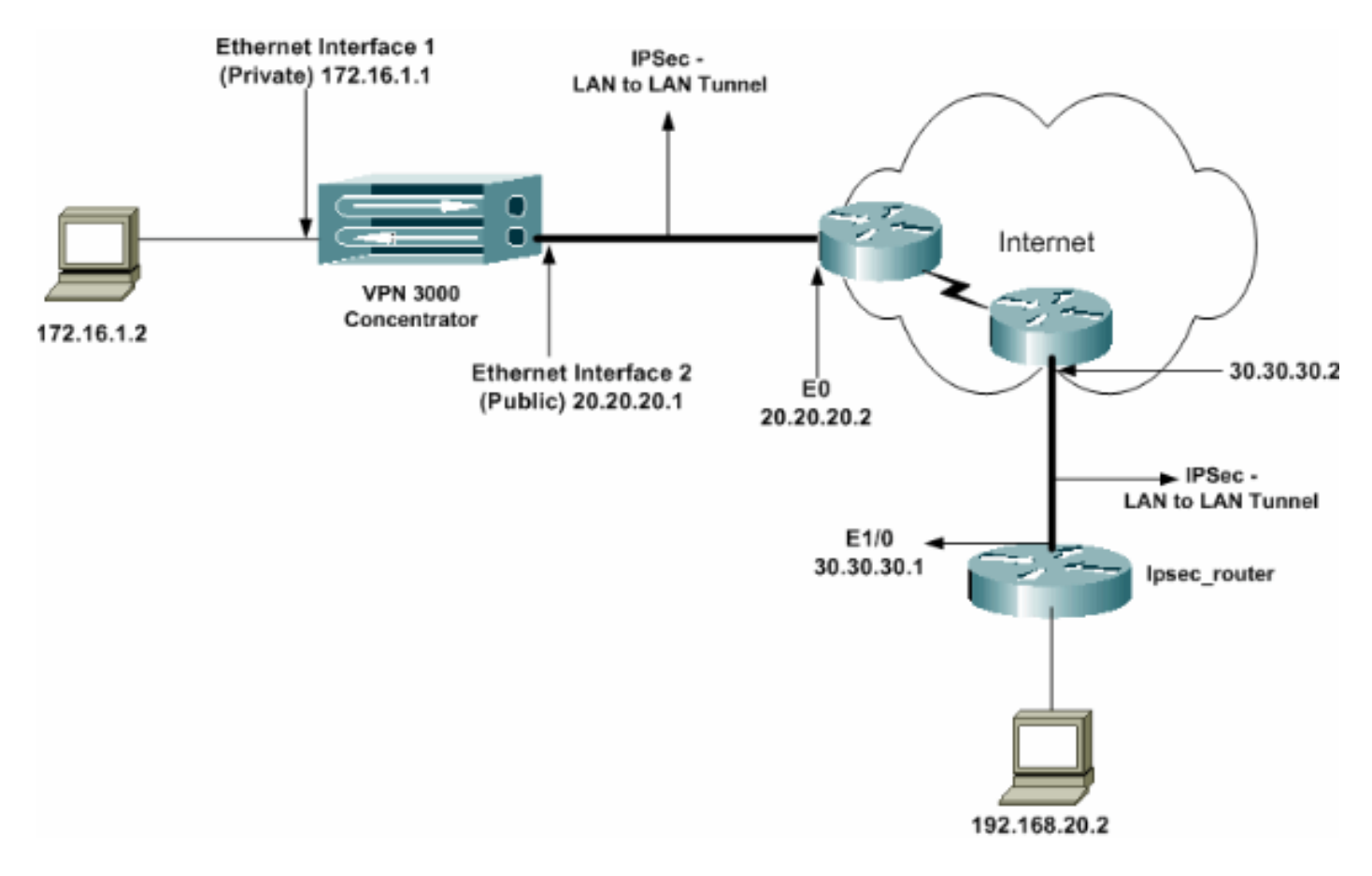

#### **Konfigurationen**

In diesem Dokument werden folgende Konfigurationen verwendet:

- IPsec-Router
- VPN-Konzentrator

| Konfiguration des ipsec_Routers      |  |  |  |  |
|--------------------------------------|--|--|--|--|
|                                      |  |  |  |  |
| version 12.3                         |  |  |  |  |
| service timestamps debug uptime      |  |  |  |  |
| service timestamps log datetime msec |  |  |  |  |
| no service password-encryption       |  |  |  |  |
| !                                    |  |  |  |  |
| hostname ipsec_router                |  |  |  |  |
| !                                    |  |  |  |  |
| memory-size iomem 10                 |  |  |  |  |

no aaa new-model ip subnet-zero !--- Configuration for IKE policies. crypto isakmp policy 1 !--- Enables the IKE policy configuration (configisakmp) command mode, !--- where you can specify the parameters to be used during !--- an IKE negotiation. encryption aes 256 !--- Specifies the encryption algorithm as AES with a 256 !--- bit key within an IKE policy. authentication pre-share group 2 crypto isakmp key cisco123 address 20.20.20.1 !--- Specifies the preshared key "cisco123" which !--should be identical at both peers. ! !--- Configuration for IPsec policies. crypto ipsec security-association lifetime seconds 28800 !--- Specifies the lifetime of the IPsec security association (SA). ! crypto ipsec transform-set vpn espaes 256 esp-md5-hmac !--- Enables the crypto transform configuration mode, where you can !--- specify the transform sets to be used during an IPsec negotiation. ! crypto map vpn 10 ipsecisakmp !--- Indicates that IKE is used to establish the IPsec SA for protecting !--- the traffic specified by this crypto map entry. set peer 20.20.20.1 !--- Sets the IP address of the remote end (VPN *Concentrator*). set transform-set vpn !--- Configures IPsec to use the transform-set "vpn" defined earlier. ! !--- Specifies the traffic to be encrypted. match address 110 . interface Ethernet1/0 ip address 30.30.30.1 255.255.255.0 ip nat outside half-duplex crypto map vpn !--- Configures the interface to use the crypto map "vpn" for IPsec. ! interface FastEthernet2/0 ip address 192.168.20.1 255.255.255.0 ip nat inside duplex auto speed auto ip nat pool mypool 30.30.30.3 30.30.30.3 netmask 255.255.255.0 ip nat inside source route-map nonat pool mypool overload ip http server no ip http secure-server ip classless ip route 0.0.0.0 0.0.0.0 30.30.30.2 ! access-list 110 permit ip 192.168.20.0 0.0.0.255 172.16.0.0 0.0.255.255 !--- This crypto ACL-permit identifies the matching traffic !--- flows to be protected via encryption. !---Specifies the traffic not to be encrypted. access-list 120 deny ip 192.168.20.0 0.0.0.255 172.16.0.0 0.0.255.255 !--- This crypto ACL-deny identifies the matching

| traffic flows not to be encrypted. !                         |  |  |  |
|--------------------------------------------------------------|--|--|--|
| access-list 120 permit ip 192.168.20.0 0.0.0.255 any         |  |  |  |
| ! The access control list (ACL) used in the NAT              |  |  |  |
| configuration exempts ! the LAN-to-LAN traffic from          |  |  |  |
| the NAT process, ! but allows all traffic going to           |  |  |  |
| the Internet to be translated. !                             |  |  |  |
| route-map nonat permit 10                                    |  |  |  |
| <pre>! The traffic flows not encrypted from the ! peer</pre> |  |  |  |
| network are allowed. match ip address 120                    |  |  |  |
| 1                                                            |  |  |  |
| line con O                                                   |  |  |  |
| line aux 0                                                   |  |  |  |
| line vty 0 4                                                 |  |  |  |
| login                                                        |  |  |  |
| !                                                            |  |  |  |
| end                                                          |  |  |  |

**Hinweis:** Obwohl die ACL-Syntax unverändert ist, unterscheiden sich die Bedeutungen für Krypto-ACLs geringfügig. Bei Krypto-ACLs gibt **permit** an, dass übereinstimmende Pakete verschlüsselt werden sollen, während **deny** angibt, dass übereinstimmende Pakete nicht verschlüsselt werden müssen.

#### Konfigurieren des VPN-Concentrators

VPN Concentrators sind in den Werkseinstellungen nicht vorprogrammiert und verfügen nicht über IP-Adressen. Sie müssen den Konsolenport verwenden, um die Erstkonfigurationen zu konfigurieren, bei denen es sich um eine menübasierte Befehlszeilenschnittstelle (CLI) handelt. Informationen zur Konfiguration über die Konsole finden Sie unter Konfigurieren von VPN-Concentrators über die Konsole.

Nachdem die IP-Adresse der Ethernet 1-Schnittstelle (privat) konfiguriert wurde, kann der Rest entweder über die CLI oder die Browserschnittstelle konfiguriert werden. Die Browserschnittstelle unterstützt sowohl HTTP als auch HTTP über Secure Socket Layer (SSL).

Diese Parameter werden über die Konsole konfiguriert:

- Uhrzeit/Datum Die korrekte Uhrzeit und das richtige Datum sind sehr wichtig. Sie stellen sicher, dass Protokollierungs- und Abrechnungseinträge korrekt sind und dass das System ein gültiges Sicherheitszertifikat erstellen kann.
- Ethernet 1 (private) Schnittstelle Die IP-Adresse und -Maske (aus unserer Netzwerktopologie 172.16.1.1/24).

Der Zugriff auf den VPN Concentrator erfolgt über einen HTML-Browser aus dem internen Netzwerk. Informationen zur Konfiguration des VPN Concentrator im CLI-Modus finden Sie unter <u>Schnellkonfiguration mit CLI</u>.

 Geben Sie die IP-Adresse der privaten Schnittstelle im Webbrowser ein, um die GUI-Schnittstelle zu aktivieren.Klicken Sie auf das Symbol zum Speichern der Änderungen im Speicher. Der werksseitig voreingestellte Benutzername und das werkseitige Kennwort sind "admin". Groß- und Kleinschreibung ist zu beachten.

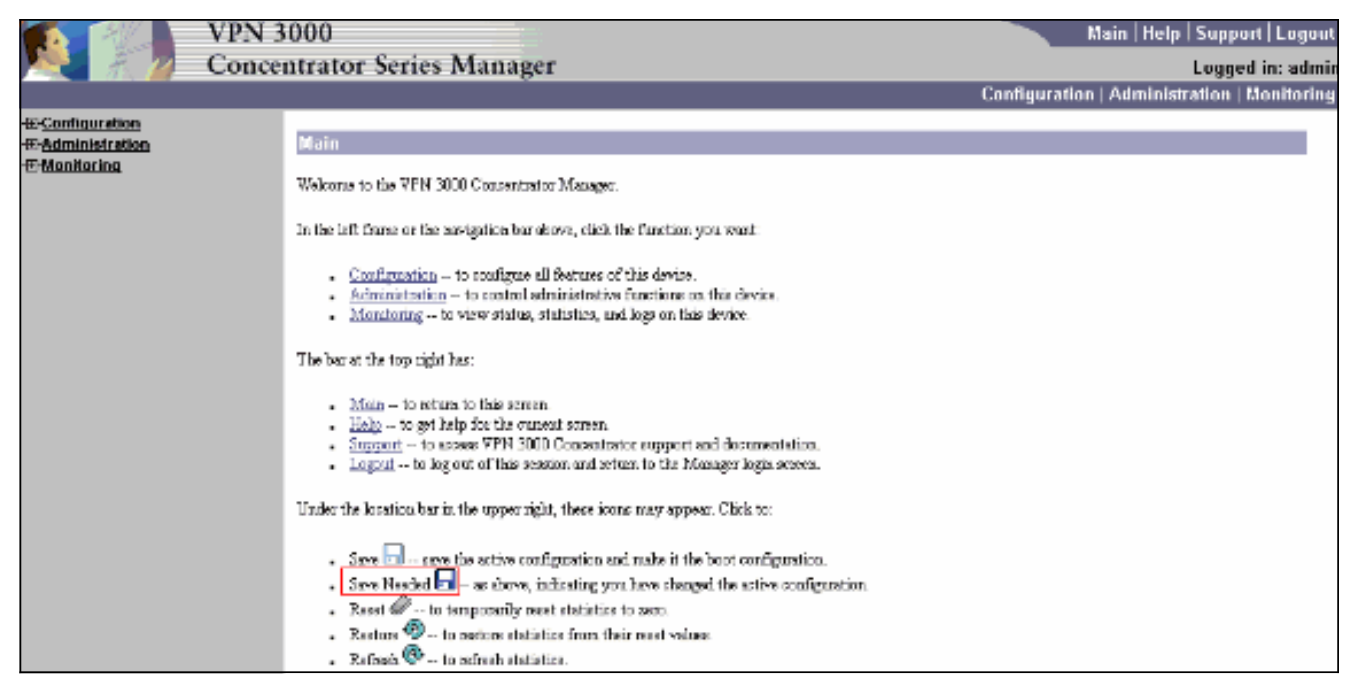

2. Wenn Sie die Benutzeroberfläche aufgerufen haben, wählen Sie **Configuration > Interfaces > Ethernet 2 (Public)** aus, um die Ethernet 2-Schnittstelle zu

|    | <b>C</b> |      |     |
|----|----------|------|-----|
| kO | ntia     | urie | ren |
|    |          | 0110 |     |

| Configuration Interfaces Stores | Configuration   Interfaces   Ethernet 2    |                                                                                   |                                                                                          |                                                                      |                                                                                |  |  |
|---------------------------------|--------------------------------------------|-----------------------------------------------------------------------------------|------------------------------------------------------------------------------------------|----------------------------------------------------------------------|--------------------------------------------------------------------------------|--|--|
| EUser Management                | Configuring Ethernet Interface 2 (Public). |                                                                                   |                                                                                          |                                                                      |                                                                                |  |  |
|                                 | Gene                                       | ral RIP OSPF B                                                                    | andwidth                                                                                 |                                                                      |                                                                                |  |  |
|                                 |                                            |                                                                                   | Gen                                                                                      | ieral Parameters                                                     |                                                                                |  |  |
|                                 | Sel                                        | Attribute                                                                         | Value                                                                                    |                                                                      | Description                                                                    |  |  |
|                                 | 0                                          | Disabled                                                                          |                                                                                          |                                                                      | Select to disable this interface.                                              |  |  |
|                                 | 0                                          | DHCP Client                                                                       |                                                                                          |                                                                      | Select to obtain the IP Address, Subnet Mask and<br>Default Getevory via DHCP. |  |  |
|                                 | C.                                         | Static IP Addressing                                                              |                                                                                          |                                                                      |                                                                                |  |  |
|                                 |                                            | IP Address                                                                        | 20.20.20.1                                                                               | ]                                                                    | Enter the IP Address and Subnet Mask.                                          |  |  |
|                                 |                                            | Subnet Mask                                                                       | 255.255.255.0                                                                            |                                                                      | mentace.                                                                       |  |  |
|                                 |                                            | Public Interface                                                                  | <b>A</b>                                                                                 |                                                                      | Check to make this interface a "public" interface.                             |  |  |
|                                 |                                            | MAC Address                                                                       | 00.90 A4.00.4L F9                                                                        |                                                                      | The MAC address for this interface.                                            |  |  |
|                                 |                                            | Filter                                                                            | 2. Public (Detault)                                                                      |                                                                      | Select the filter for this interface.                                          |  |  |
|                                 |                                            | Speed                                                                             | 10/100 auto 💌                                                                            |                                                                      | Select the speed for this interface.                                           |  |  |
|                                 |                                            | Duplex                                                                            | Auto 💌                                                                                   |                                                                      | Select the duplex mode for this interface.                                     |  |  |
|                                 |                                            | MTU                                                                               | 1500                                                                                     |                                                                      | Enter the Mazimum Transmit Unit for this interface<br>(68 - 1500).             |  |  |
|                                 |                                            |                                                                                   | C Do not fragment prior to IPSec encapsulation; fragment prior to interface transmission |                                                                      | agment prior to interface transmission                                         |  |  |
|                                 |                                            | Public Interface IPSec<br>Fragmentation Palicy                                    | C Fragment prior to IPSec e                                                              | Fragment prior to IPSec encapsulation with Path MTU Discovery (ICMP) |                                                                                |  |  |
|                                 |                                            | C Fragment prior to IPSec encapsulation without Path MTU Discovery (Clear DF kit) |                                                                                          |                                                                      |                                                                                |  |  |
| Cisco Systems                   | Aş                                         | oply Cancel                                                                       |                                                                                          |                                                                      |                                                                                |  |  |

3. Wählen Sie Configuration > System > IP Routing > Default Gateways aus, konfigurieren Sie das Standard-Internet-Gateway und das Tunnel-Standardgateway (innen), damit IPsec die anderen Subnetze im privaten Netzwerk erreicht.In diesem Szenario ist im internen Netzwerk nur ein Subnetz verfügbar.

| Configuration                    |                                                 |                                                                                                    |
|----------------------------------|-------------------------------------------------|----------------------------------------------------------------------------------------------------|
|                                  | Configuration   System   IP Routing   D         | efault Gateways                                                                                                |
| - ()-System                      |                                                 |                                                                                                    |
| - Bervers                        | Configure the default gateways for your system. |                                                                                                    |
|                                  |                                                 |                                                                                                    |
| - III <u>Tunneting Protocols</u> | n.e. a.e                                        |                                                                                                    |
| - G-P Routing                    | Default Gateway 20.20.20.2                      | Enter the IP address of the default gateway or router. Enter UUUU for an default router.                       |
| Static Routes                    | Metrie 1                                        | Enter the metric, from 1 to 16                                                                                 |
| Default Galeways                 |                                                 | Land do hour, from t to ro.                                                                                    |
| OSPE                             | Tunnel Default 172.16.1.2                       | Enter the IP address of the default geteway or router for tunnels. Enter 0.0.0.0 for no                        |
| OSPF Arees                       | Gateway                                         | defeuit router.                                                                                                |
| OHCP Parameters                  | Override Default                                | Check to allow learned default suteways to override the configured default suteway.                            |
| OHCP Relay                       | Gateuray                                        | construction of the second second second second second second second second second second second second second |
| Reduncionary                     | Applu Concel                                    |                                                                                                    |
| Reverse Route Injection          | - Abbia                                         |                                                                                                    |
| - La Management Protocols        |                                                 |                                                                                                    |
| - (+) Events                     |                                                 |                                                                                                    |
| - U-General                      |                                                 |                                                                                                    |
| -ter <u>chem Updata</u>          |                                                 |                                                                                                    |
| Losd Calancing                   |                                                 |                                                                                                    |
| EPuser Management                |                                                 |                                                                                                    |
| - Internet and a second second   |                                                 |                                                                                                    |
| Theophoring                      |                                                 |                                                                                                    |
|                                  |                                                 |                                                                                                    |

4. Wählen Sie Configuration > Policy Management > Traffic Management > Network Lists > Add aus, um die Netzwerklisten zur Definition des zu verschlüsselnden Datenverkehrs zu erstellen.Die in der Liste aufgeführten Netzwerke sind für das Remote-Netzwerk erreichbar. Die Netzwerke in der folgenden Liste sind lokale Netzwerke. Sie können die Liste Lokaler Netzwerke auch automatisch über RIP erstellen, wenn Sie auf Lokale Liste generieren

| klicken.                                                                                                    |                |                                                                                                    |
|----------------------------------------------------------------------------------------------------|----------------|----------------------------------------------------------------------------------------------------|
| Configuration                                                                                                    | Configurati    | on   Policy Management   Traffic Management   Network   ists   Modify                                                                                                    |
| - Constem                                                                                                    |                | en pronog wondgement prono Honogement protocil clow proving                                                                                                    |
| GPolicy Management                                                                                                    | Modify a confi | gured Network List. Click on Generate Local List to generate a network list based on routing entries on the Private interface.                                                                                                    |
| Access Hours                                                                                                    | List Name      | vpn_local_network Name of the Network List you are adding. The name must be unique.                                                                                                    |
| Citetwork Lists<br>Guiss<br>SAS<br>Filters<br>Citetra<br>Citetwork Lists<br>Citetwork Lists<br>Citetwork Citetwork Lists<br>Citetwork Citetwork Lists<br>Citetwork Citetwork Citetwork<br>Citetwork Citetwork Citetwork<br>Citetwork Citetwork Citetwork<br>Citetwork Citetwork Citetwork<br>Citetwork Citetwork Citetwork<br>Citetwork Citetwork<br>Citetwork Citetwork<br>Citetwork Citetwork<br>Citetwork Citetwork<br>Citetwork Citetwork<br>Citetwork Citetwork<br>Citetwork Citetwork<br>Citetwork Citetwork<br>Citetwork Citetwork<br>Citetwork Citetwork<br>Citetwork Citetwork<br>Citetwork<br>Citetwork Citetwork<br>Citetwork<br>Citetwork Citetwork<br>Citetwork<br>Citet | Network List   | <ul> <li>172.16.0.0/0.0.255.255</li> <li>Eater the Networks and Wildcard masks using the following format: n.n.n.ah.n.n.n (e.g. 10.10.0.000.255.255).</li> <li>Note: Enter a wildcard mask, which is the reverse of a submet mask. A wildcard mask, which is the reverse of a submet mask. A wildcard mask, which is the reverse of a submet mask. A wildcard mask has 1s in bit positions to ignore, 0s in bit positions to match. For example, 10.10.0.00.255 = all 10.10.1.00.00.255 = all 10.10.1.00.00.255 = all 10.10.1.00.00.255 = all 10.10.1.00.00.255 = all 10.10.1.00.00.255 = all 10.10.1.00.00.255 = all 10.10.1.00.00.255 = all 10.10.1.00.00.255 = all 10.10.1.00.00.255 = all 10.10.1.00.00.255 = all 10.10.1.00.00.255 = all 10.00.1.00.00.255 = all 10.00.1.00.00.255 = all 10.00.1.00.00.255 = all 10.00.1.00.00.255 = all 10.00.00.255 = all 10.00.00.255 = all 10.00.00.255 = all 10.00.00.255 = all 10.00.00.255 = all 10.00.00.255 = all 10.00.00.255 = all 10.00.00.00.255 = all 10.00.00.00.255 = all 10.00.00.00.255 = all 10.00.00.255 = all 10.00.00.00.255 = all 10.00.00.00.255 = all 10.00.00.00.255 = all 10.00.00.00.255 = all 10.00.00.00.255 = all 10.00.00.00.255 = all 10.00.00.00.255 = all 10.00.00.00.255 = all 10.00.00.00.255 = all 10.00.00.00.00.255 = all 10.00.00.00.255 = all 10.00.00.00.255 = all 10.00.00.00.255 = all 10.00.00.00.255 = all 10.00.00.00.255 = all 10.00.00.00.00.00.00.00.00 = all 10.00.00.00.00.00.00.00.00 = all 10.00.00.00.00.00 = all 10.00.00.00.00.00 = all 10.00.00.00 = all 10.00.00.00 = all 10.00.00.00 = all 10.00.00.00 = all 10.00.00.00 = all 10.00.00.00 = all 10.00.00.00 = all 10.00.00.00 = all 10.00.00.00 = all 10.00.00.00 = all 10.00.00.00 = all 10.00.00.00 = all 10.00.00 = all 10.00.00 = all 10.00.00 = all 10.00.00 = all 10.00.00 = all 10.00.00 = all 10.00.00 = all 10.00.00 = all 10.00.00 = all 10.00 = all 10.00.00 = all 10.00.00 = all 10.00 = all 10.00 = all 10.00 = all 10.00 = all 10.00 = all 10.00 = all 10.00 = all 10.00 = all 10.00 = all 10.00 = all 10.00 = all 10.00 = all 10.00 = all 10.00 = all 10.00</li></ul> |
|                                                                                                    | Apply          | Concel Generate Local List                                                                                                    |

5. Die Netzwerke in dieser Liste sind Remote-Netzwerke und müssen manuell konfiguriert werden. Geben Sie dazu das Netzwerk/den Platzhalter für jedes erreichbare Subnetz

| ein.                                                                                                    |                                                                                                    |
|----------------------------------------------------------------------------------------------------|----------------------------------------------------------------------------------------------------|
| <u>Configuration</u> <u>interfaces</u>                                                                                                    | Configuration   Policy Management   Traffic Management   Network Lists   Modify                                                                                                    |
|                                                                                                    | Modify a configured Network List. Click on Generate Local List to generate a network list based on routing entries on the Private interface.                                                                                                    |
| Access Hours                                                                                                    | List Name wpn_remote_network Name of the Network List you are adding. The same must be unique.                                                                                                    |
| - Cietwork Lists<br>- Cietwork Lists<br>- Cietas<br>- Cietas | <ul> <li>Network List</li> <li>Enter the Networks and Wildowid masks using the following format:<br/>a.m.n/m.n.n. (e.g. 10.10.0.00.0.255.253).</li> <li>Note: Enter a wildowid mask, which is the reverse of a subnet mask. S<br/>wildowid mask, her is in bit positions to ignore. Os in bit positions to<br/>match. For example, 10.101.00.0.0.255 = all 10.101.nm addresses.</li> <li>Each Network and Wildowid mask, size much the submet is a single line.</li> <li>The Wildowid mask, may be omitted if the submet is to be<br/>used.</li> </ul> |
|                                                                                                    | Apply Cancel Generate Local List                                                                                                    |

Nach Fertigstellung werden die folgenden beiden Netzwerklisten angezeigt:

| E)Configuration                                                                                                    | Configuration   Policy Managem                                                                  | ent   Traffic Management   Netw                                                                                                    | ork Lists                      | f    |
|----------------------------------------------------------------------------------------------------|-------------------------------------------------------------------------------------------------|----------------------------------------------------------------------------------------------------|--------------------------------|------|
| Access Hours     Access Hours     A | This eaction lets you add, modify, copy, a<br>Click <b>Add</b> to create a Network List, or sed | and dalate Network Lists<br>et a Network List and click <b>Modify. Copy</b><br><b>Network List</b><br>VPN Client Local LAN (Default)<br>Vpn_remole_network<br>Vpn_local_network | r, or Delete<br>Actions<br>Add | Save |
|                                                                                                    |                                                                                                 |                                                                                                    | Modity<br>Copy<br>Delete       |      |

6. Wählen Sie Configuration > System > Tunneling Protocols > IPSec LAN-to-LAN > Add and define the LAN-to-LAN tunnel. Dieses Fenster hat drei Bereiche. Der obere Bereich dient zur Anzeige der Netzwerkinformationen, die beiden unteren Abschnitte sind für die Listen "Lokales Netzwerk" und "Remote". Wählen Sie im Abschnitt "Netzwerkinformationen" die AES-Verschlüsselung, den Authentifizierungstyp und das IKE-Angebot aus, und geben Sie den vorinstallierten Schlüssel ein. Zeigen Sie in den unteren Abschnitten auf die bereits erstellten Netzwerklisten (sowohl lokale als auch Remote-

| Listen).                                                              |                                                                                     |                                                                                                    |
|-----------------------------------------------------------------------|-------------------------------------------------------------------------------------|----------------------------------------------------------------------------------------------------|
| -3-Configuration<br>Interfaces                                        | Configuration   System   Tunneling Protocols   IPSe                                 | e   LAN-to-LAN   Add                                                                                                    |
| - <u>System</u><br>- <u>Genvers</u><br>- <u>G</u> -Address Management | Add a new IPSec LAN-to-LAN connection                                               |                                                                                                    |
| -G+Tunnelino Protocols<br>PPTP                                        | Enable 😥                                                                            | Check to enable this LAN-to-LAN connection.                                                                                                    |
|                                                                       | Name best                                                                           | Enter the name for this LAN-to-LAN connection.                                                                                                    |
| LAN-to-LAN                                                            | Interface Ethernet 2 (Public) (20.20.20.1)                                          | Select the interface for this LAN-to-LAN connection.                                                                                                    |
|                                                                       | Connection Type Bi-directional                                                      | Choose the type of LAN-to-LAN connection. An <i>Orginate Only</i> connection may have multiple peers specified below.                                                        |
| Alerts                                                                | 30.30.30.1 · ·                                                                      | Inter the tenacte peer IP addresses for this LAN-to-LAN connection. Originate $\Omega(p)$ connection may specify up to ten peer IP addresses. Eater one IP address per line. |
|                                                                       | Digini None (Use Preshared Keys) 💌                                                  | Select the digital cartificate to use.                                                                                                    |
| - <del>38 Monitorina</del>                                            | Certificate C Entire certificate chain.<br>Transmission © Identity contificate only | Choose how to send the digital certificate to the DCE peer.                                                                                                    |
|                                                                       | Preshared Key cisco123                                                              | Enter the preschared key for this LAN-to-LAN connection.                                                                                                    |
|                                                                       | Authentication ESP/MD5/HMAC-128 -                                                   | Specify the packet authentication mechanism to use.                                                                                                    |
| CISCO SYSTEMS                                                         | Encryption AES-256                                                                  | Specify the encryption mechanism to use.                                                                                                    |
| adhoadhoa                                                             | IKE Proposal KE-AES256-SHA                                                          | Select the IKE Proposal to use for this LAN-to-LAN econection.                                                                                                    |

| - Denfiguration<br>Interfaces<br>                                                                                                    |                                                                     |                                                                                    |
|----------------------------------------------------------------------------------------------------|---------------------------------------------------------------------|------------------------------------------------------------------------------------|
| - E-Servers                                                                                                    |                                                                     |                                                                                    |
| - E-Address Management                                                                                                    |                                                                     |                                                                                    |
| - E- <u>Tunneling Protocols</u>                                                                                                    |                                                                     |                                                                                    |
|                                                                                                    | Filter -None-                                                       | Choose the filter to apply to the traffic that is transled through this LAN-to-LAN |
|                                                                                                    |                                                                     | convection.                                                                        |
| <u></u>                                                                                                    |                                                                     | Check to let NAT-T compatible IPSec peers establish this LAN-to-LAN                |
| LanceLan                                                                                                    | IPSer NAT-T                                                         | rearer time through a NAT device. You must also enable IPSec over NAT-T under      |
| MAT Transporter                                                                                                    |                                                                     | NAT Transparency.                                                                  |
| 6 keeks                                                                                                    | Bandwidth Policy -None-                                             | Choose the bandwidth policy to apply to this LAN-to-LAN connection.                |
| Walk to                                                                                                    |                                                                     | Change the resting rescharging to use Personation helper are innered if Network    |
| - Wanage pent Protocols                                                                                                    | Rowting None                                                        | Autodisenvery is chosen.                                                           |
| - Exercise - Foreign - Foreign - For |                                                                     |                                                                                    |
| -ff-General                                                                                                    | Local Neurank: If a L6N-to-LAN N&T rule is used. Dis is the Transla | ted Network oddress                                                                |
| - El-Cient Update                                                                                                    |                                                                     | Coordinates and antisent address for so the ID address and address aces. So this   |
| Load Balancing                                                                                                    | Network List vpn_local_network                                      | [AN.to.] AN opposition                                                             |
|                                                                                                    |                                                                     |                                                                                    |
| - Tolicy Management                                                                                                    | IP Address                                                          | Note: Enter a wildcard mark, which is the ownerse of a submet mark. A              |
| Access Hours                                                                                                    |                                                                     | wildrand mask has 1s in bit positions to imore. Us in hit positions to match. For  |
| - E-Traffic Management                                                                                                    | Wildcard Mask                                                       | szaruple, 10.10.1.000.0.0.255 = all 10.10.1 nrn addresses.                         |
| - E-Group Matching                                                                                                    |                                                                     |                                                                                    |
| -33 <u>Administration</u>                                                                                                    | Remote Network: If a LAN-to-LAN NAT rule is used, this is the Rem   | ote Network address.                                                               |
| - Monitoring                                                                                                    |                                                                     | Specify the remote network address list or the IP address and wildcard mask for    |
|                                                                                                    | Memory Last wpn_remote_network                                      | this LAN-to-LAN connection.                                                        |
|                                                                                                    | IP ildrer                                                           |                                                                                    |
|                                                                                                    | n onnese                                                            | Note: Enter a wildowd mask, which is the reverse of a subnet mask. A               |
|                                                                                                    | Wildcaml Mask                                                       | wildcard mark has 1s in bit positions to ignore, 0s in bit positions to match. For |
| 0                                                                                                    |                                                                     | ransple, 10.10.1.00.0.0.255 = all 10.10.1 ann adáresses.                           |
| CISCO SPETEMS                                                                                                    | Add Contel                                                          |                                                                                    |
|                                                                                                    |                                                                     |                                                                                    |
| million and a second                                                                                                    |                                                                     |                                                                                    |

7. Wenn Sie auf **Hinzufügen** klicken, wird Ihnen das Fenster IPSec LAN-to-LAN-Add-Done angezeigt, wenn Ihre Verbindung korrekt ist.Dieses Fenster zeigt eine Zusammenfassung der Tunnelkonfigurationsinformationen. Außerdem werden der Gruppenname, der SA-Name und der Filtername automatisch konfiguriert. Sie können alle Parameter in dieser Tabelle

| Dearbeilen.              |                                                                                                    |
|--------------------------|----------------------------------------------------------------------------------------------------|
| Configuration            |                                                                                                    |
|                          | Configuration   System   Tunneling Protocols   IPSec LAN to LAN   Add   Done                                                                                                    |
|                          | Save Needed                                                                                                    |
| - CEI Servers            |                                                                                                    |
| Address Management       | An IPSec LAN-to-LAN connection has been successfully configured. The following have been added to your configuration:                                                                                                    |
| Tunneling Protocols      |                                                                                                    |
|                          | Authentication Server Internal                                                                                                    |
|                          | Comm. 20:20:20:1                                                                                                    |
|                          | Security Acceleration 117 - bot                                                                                                    |
| IVE Proposals            |                                                                                                    |
| NAT Tentisme prov        | Filter Rules Lat. test Out                                                                                                    |
| -diarts                  | Let. Bet III                                                                                                    |
| - THP Routing            |                                                                                                    |
| - CEManagement Protocols | blocklying any of taske mena will affect the LAN-to-LAN configuration. The Group is the same as your LAN-to-LAN gent. The Security Association and<br>Stars Board and with 20 At the indicate the data for the same as the LAN configuration. |
| - Cleventa               | Finey Kurs an start with "Late" to indicate that they been a LAW-ID-LAW configuration.                                                                                                    |
| - GKGeneral              |                                                                                                    |
| - Client Update          | OK                                                                                                    |
| Load Balancing           |                                                                                                    |
| - E-User Management      |                                                                                                    |
| EPolicy Management       |                                                                                                    |
|                          |                                                                                                    |
| Monitoring               |                                                                                                    |

An diesem Punkt wurde der IPsec LAN-to-LAN-Tunnel eingerichtet, und Sie können mit der Arbeit beginnen. Wenn der Tunnel aus irgendeinem Grund nicht funktioniert, können Sie nach Fehlkonfigurationen suchen.

8. Sie können die zuvor erstellten LAN-to-LAN-IPsec-Parameter anzeigen oder ändern, wenn Sie Configuration > System > Tunneling Protocols > IPSec LAN-to-LAN auswählen. In dieser Grafik wird "test" angezeigt, da der Name des Tunnels und die öffentliche Schnittstelle des Remote-Endgeräts gemäß dem Szenario 30.30.30.1 lautet.

| GConfiguration            |                                                                                                   |                                               |
|---------------------------|---------------------------------------------------------------------------------------------------|-----------------------------------------------|
|                           | Configuration   System   Tunneling Protocols   IPSec   LAN-to-LAN                                 |                                               |
| - G-System                |                                                                                                   | Save                                          |
| - @Servers                |                                                                                                   |                                               |
|                           | This section late you configure IESse LAN-to-LAN connections. LAN-to-LAN connections are as       | tablished with other VPN 3000 Concentrators   |
|                           | PEX firewalls, 7100/4000 series contens and other IPSec-compliant security gateways. To configure | a VPN 3002 or other remote access             |
| PPTP                      | connection, go to User Management and configure a Group and User. To configure NAT over LAN       | 1-to-LAN, go to LAN-to-LAN NAT Rules.         |
| 12TP                      |                                                                                                   |                                               |
| - EHEZeo                  | If you want to define a set of actworks on the local or remote side of the LAN-to-LAN connection. | , configure the necessary Network Lists prior |
| LAN-to-LAN                | to creating the connection.                                                                       |                                               |
| IKE Proposals             | •                                                                                                 |                                               |
| NAT Transparency          | Click the Add button to add a LAN-to-LAN connection, or select a connection and click Modify or   | Delete.                                       |
| - <u>Verts</u>            | · · ·                                                                                             |                                               |
| - OHP Routing             | (D) indicates a disabled LAN-to-LAN connection.                                                   |                                               |
| - (Hitemagement Protocols |                                                                                                   |                                               |
| - the venus               | LAN to LAN                                                                                        |                                               |
| - ErGeneral               | Connection                                                                                        | Actions                                       |
| - Ciem Uponce             |                                                                                                   |                                               |
| Cost Basicing             | test (30.30.30.1) on Ethernet 2 (Public)                                                          |                                               |
| Elization Management      |                                                                                                   | Add                                           |
| -Access Hours             |                                                                                                   |                                               |
| -ETratile Management      |                                                                                                   | Modify                                        |
| Network Lists             |                                                                                                   |                                               |
| Rules                     |                                                                                                   | Delete                                        |
| <u>——SA8</u>              |                                                                                                   |                                               |
| <u>Elters</u>             |                                                                                                   |                                               |
| - THAI                    |                                                                                                   |                                               |
| ENV Policies              |                                                                                                   |                                               |
| L-⊕ <u>Group Metching</u> |                                                                                                   |                                               |
| Administration            |                                                                                                   |                                               |
| - Monitoring              |                                                                                                   |                                               |

9. Manchmal wird Ihr Tunnel möglicherweise nicht angezeigt, wenn Ihr IKE-Vorschlag in der Liste der inaktiven Vorschläge enthalten ist. Wählen Sie Configuration > System > Tunneling Protocols > IPSec > IKE Proposals aus, um das aktive IKE-Angebot zu konfigurieren.Wenn Ihr IKE-Angebot in der Liste "Inaktive Vorschläge" enthalten ist, können Sie ihn aktivieren, wenn Sie das IKE-Angebot auswählen und auf die Schaltfläche Aktivieren klicken. In dieser Grafik befindet sich der ausgewählte Vorschlag "IKE-AES256-SHA" in der Liste "Aktive Vorschläge"

| Configuration     Histories     System     General     General     Géneral | Configuration   System   Tunneling Protocol                                                                                                    | ls   IPSec.   IKE Propos                                                                                                    | als                                                                                                    | Save |
|----------------------------------------------------------------------------|----------------------------------------------------------------------------------------------------|----------------------------------------------------------------------------------------------------|----------------------------------------------------------------------------------------------------|------|
| CPLInnelina Protocols<br>PPTP<br>L2TP<br>LAN-to-LAN<br>HEE Proposals       | Select an Inactive Proposal and chick Artivate to make it<br>Select an Artive Proposal and click Deactivate to make it<br>Click Add or Copy to add a new Inactive Proposal. IKE                       | Artive, or click Modify, Co<br>it Inartive, or click More Up<br>Proposels are used by <u>Secur</u>                                                                                                    | py or Delete as appropriate.<br>or Mave Dawn to change its priority.<br>my Associations to specify IKE parameters.                                                                                                    |      |
| NAT Transparency                                                           | Active                                                                                                    |                                                                                                    | Inactive                                                                                                    |      |
| Alerts                                                                     | Proposals                                                                                                    | Actions                                                                                                    | Proposals                                                                                                    |      |
|                                                                            | Ciscot/PNClient-3DES-MD5<br>IKE-3DES-MD5<br>IKE-3DES-MD5-DH1<br>IKE-DES-MD5-DH7<br>Ciscot/PNClient-3DES-MD5-DH5<br>Ciscot/PNClient-AES128-SH4<br>IKE-AES128-SH4<br>IKE-3DES-MD5-RSA<br>IKE-AES256-SH4 | <cade clivate="" clivate<="" th=""><th>IKE-3DES-SHA-DSA<br/>IKE-3DES-MD5-RSA-DH1<br/>IKE-DES-MD5-DH7<br/>CiscoVPNClient-3DES-MD5-RSA<br/>CiscoVPNClient-3DES-MD5-RSA-DH5<br/>CiscoVPNClient-3DES-MD5-RSA-DH5<br/>CiscoVPNClient-3DES-SHA-DSA-DH5<br/>CiscoVPNClient-AES256-SHA</th><th></th></cade> | IKE-3DES-SHA-DSA<br>IKE-3DES-MD5-RSA-DH1<br>IKE-DES-MD5-DH7<br>CiscoVPNClient-3DES-MD5-RSA<br>CiscoVPNClient-3DES-MD5-RSA-DH5<br>CiscoVPNClient-3DES-MD5-RSA-DH5<br>CiscoVPNClient-3DES-SHA-DSA-DH5<br>CiscoVPNClient-AES256-SHA |      |

10. Wählen Sie Configuration > Policy Management > Traffic Management > Security Associations (Konfiguration > Richtlinienmanagement > Datenverkehrsmanagement > Sicherheitszuordnungen aus, um zu überprüfen, ob die SA-Parameter korrekt sind.

|                         | Configuration   Policy Management   Traffic Management   Security Associations                                                                         |
|-------------------------|----------------------------------------------------------------------------------------------------|
| - Bysten                | Save                                                                                                    |
| - #Servers              |                                                                                                    |
| - El-Address Management | This section lets you add, configure, modify, and delete IPSec Security Associations (SAs). Security Associations use IKE Proposals to recordiate IKE. |
| - E-Tunneling Protocols | parameters.                                                                                                    |
| PPTP                    |                                                                                                    |
|                         | Click Add to wid an SA, or select an SA and click Mudify or Delete                                                                                     |
|                         | San and is defined and, to below an extended monthly in between                                                                                        |
| LAN-to-LAN              | The second second second second second second second second second second second second second second second se                                        |
| KE Proposals            | IPSec SAs Artions                                                                                                    |
| MAIT Transparency       | ESP-3DES-MD5                                                                                                    |
| Alerts                  | ESP-3DES-MD5-DH5                                                                                                    |
| - DP Routing            | ESP-3DES-MD5-DH7                                                                                                    |
| - FManagement Protocols | ESP-3DES-NONE Add                                                                                                    |
| - El-Events             | ESP-AES128-SHA Manufak                                                                                                    |
| - E-General             | ESP-DES-MD5                                                                                                    |
| - Elient Update         | ESP4.2TP-TRANSPORT Delete                                                                                                    |
| Load Balancing          | ESP/KE-3DES-MD5                                                                                                    |
|                         | L2L: test                                                                                                    |
| Policy Management       |                                                                                                    |
| Access Hours            |                                                                                                    |
| Entraffic Manacement    |                                                                                                    |
| Network Lists           |                                                                                                    |
|                         |                                                                                                    |
| 584                     |                                                                                                    |
|                         |                                                                                                    |
| - E-MAT                 |                                                                                                    |
| <u>B/VPolicies</u>      |                                                                                                    |
| Group Matching          |                                                                                                    |
| Administration          |                                                                                                    |
| Monitoring              |                                                                                                    |
|                         |                                                                                                    |

11. Klicken Sie auf den SA-Namen (in diesem Fall L2L: Test), und klicken Sie dann auf Ändern, um die SAs zu überprüfen.Wenn einer der Parameter nicht mit der Remote-Peer-Konfiguration übereinstimmt, kann er hier geändert

| werden.                                                  |                                                                                    |                                                                                                    |
|----------------------------------------------------------|------------------------------------------------------------------------------------|----------------------------------------------------------------------------------------------------|
| Configuration                                            | Configuration   Policy Management   Traffic Managem                                | ent   Security Associations   Modify                                                                           |
|                                                          | Modify a configured Security Association.                                          |                                                                                                    |
| Adviness Management     D Tunneling Protocols     Log IP | SA Name L2L: test<br>Inheritance From Pule                                         | Specify the name of this Security Association (SA).<br>Select the granularity of this SA.                      |
|                                                          | IPSec Parameters                                                                   |                                                                                                    |
| NAT Transperency                                         | Algerithm ESP/MD5/HMAC-128                                                         | Select the packet authentication algorithm to use.                                                             |
| <u>Alerts</u><br>E.c.ting                                | Encryption Algorithm AES-256 💌                                                     | Select the ESP encryption algorithm to use.                                                                    |
| -ED-Management Protocols                                 | Encapsulation Mode Tunnel 💌                                                        | Select the Encapsulation Mode for this SA.                                                                     |
| Events     Events     Events     Events     Events       | Perfect Forward<br>Servery Disabled                                                | Select the use of Perfect Forward Secrecy.                                                                     |
| Load Balancing                                           | Lifetime<br>Mocroment Time                                                         | Select the lifetime measurement of the IPSec keys                                                              |
| - (HUser Manasiement                                     |                                                                                    |                                                                                                    |
| - Policy Management                                      | Data Litetime 10000                                                                | Specify the data internae in subsystes (RIB).                                                                  |
| -ETraffic Management                                     | Time Lifetime 28800                                                                | Specify the time lifetime in seconds.                                                                          |
| <u>(letwork Lists</u>                                    |                                                                                    |                                                                                                    |
| Bules                                                    | IKE Parameters                                                                     |                                                                                                    |
|                                                          | Connection Type Bidirectional                                                      | The Connection Type and IKE Peers cannot be modified on IPSec SA that is part of<br>a lot Mark 1 MM Connection |
| - GRAT                                                   | IKE Peers 30 30 30.1                                                               | 6 LAN-IO-LAN COSINETION.                                                                                       |
| EX/Policies                                              | Negatiation Mode Main                                                              | Select the IKE Negotiation mode to use.                                                                        |
|                                                          | Digital Certificate None (Use Preshered Keys) 💌                                    | Select the Digital Centificate to use.                                                                         |
| - E-Monitoring                                           | Certificate C Entire certificate chain<br>Transmission © Identity certificate only | Chooses how to send the digital certificate to the IKE power.                                                  |
|                                                          | IKE Proposal IKE : AES256-SHA                                                      | Select the IKE Proposal to use as IKE initiator.                                                               |
| CISCO SYSTEMS                                            | Apply Concel                                                                       |                                                                                                    |

## <u>Überprüfen</u>

#### Überprüfen der Router-Konfiguration

Dieser Abschnitt enthält Informationen zur Bestätigung, dass Ihre Konfiguration ordnungsgemäß funktioniert.

Bestimmte **show**-Befehle werden vom <u>Output Interpreter Tool</u> unterstützt (nur <u>registrierte</u> Kunden), mit dem Sie eine Analyse der **show**-Befehlsausgabe anzeigen können.

 show crypto isakmp sa: Zeigt alle aktuellen IKE-SAs in einem Peer an. Der Status QM\_IDLE gibt an, dass die SA mit dem zugehörigen Peer authentifiziert bleibt und für spätere Schnellwechselvorgänge verwendet werden kann. Es ist ruhig.
 ipsec\_router#show crypto isakmp sa

dst src state conn-id slot 20.20.20.1 30.30.30.1 **QM\_IDLE** 1 0

 show crypto ipsec sa - Zeigt die von aktuellen SAs verwendeten Einstellungen an. Pr
üfen Sie, ob die Peer-IP-Adressen, die Netzwerke, auf die sowohl die lokalen als auch die Remote-Endger
äte zugreifen k
önnen, und das verwendete Transformationssatz verwendet werden. Es gibt zwei ESP-SAs, eine in jede Richtung. Da AH-Transformationss
ätze verwendet werden, sind sie leer.

ipsec\_router#show crypto ipsec sa

```
interface: Ethernet1/0
```

Crypto map tag: vpn, local addr. 30.30.30.1

protected vrf:

```
local ident (addr/mask/prot/port): (192.168.20.0/255.255.255.0/0/0)
```

remote ident (addr/mask/prot/port): (172.16.0.0/255.255.0.0/0/0)

```
current_peer: 20.20.20.1:500
```

PERMIT, flags={origin\_is\_acl,}

#pkts encaps: 145, #pkts encrypt: 145, #pkts digest 145

#pkts decaps: 51, #pkts decrypt: 51, #pkts verify 51

#pkts compressed: 0, #pkts decompressed: 0

#pkts not compressed: 0, #pkts compr. failed: 0

#pkts not decompressed: 0, #pkts decompress failed: 0

#send errors 6, #recv errors 0

```
local crypto endpt.: 30.30.30.1, remote crypto endpt.: 20.20.20.1
```

path mtu 1500, media mtu 1500

current outbound spi: 54FA9805

inbound esp sas:

spi: 0x4091292(67703442)

transform: esp-256-aes esp-md5-hmac ,

in use settings ={Tunnel, }

slot: 0, conn id: 2000, flow\_id: 1, crypto map: vpn

```
sa timing: remaining key lifetime (k/sec): (4471883/28110)
IV size: 16 bytes
replay detection support: Y
inbound ah sas:
inbound pcp sas:
outbound esp sas:
spi: 0x54FA9805(1425709061)
transform: esp-256-aes esp-md5-hmac ,
in use settings ={Tunnel, }
slot: 0, conn id: 2001, flow_id: 2, crypto map: vpn
sa timing: remaining key lifetime (k/sec): (4471883/28110)
IV size: 16 bytes
replay detection support: Y
outbound ah sas:
outbound ah sas:
```

• show crypto engine connections active - Zeigt die aktuell aktiven verschlüsselten session connections für all crypto engines an. Jede Verbindungs-ID ist eindeutig. Die Anzahl der verschlüsselten und entschlüsselten Pakete wird in den letzten beiden Spalten angezeigt. ipsec\_router#show crypto engine connections active

| ID   | Interface   | IP-Address | State | Algorithm          | Encrypt | Decrypt |
|------|-------------|------------|-------|--------------------|---------|---------|
| 1    | Ethernet1/0 | 30.30.30.1 | set   | HMAC_SHA+AES_256_C | 0       | 0       |
| 2000 | Ethernet1/0 | 30.30.30.1 | set   | HMAC_MD5+AES_256_C | 0       | 19      |
| 2001 | Ethernet1/0 | 30.30.30.1 | set   | HMAC_MD5+AES_256_C | 19      | 0       |

#### Überprüfen der Konfiguration des VPN Concentrators

Gehen Sie wie folgt vor, um die Konfiguration des VPN-Konzentrators zu überprüfen.

 Ähnlich wie bei der Anzeige von crypto ipsec sa und der Anzeige von crypto isakmp sa Befehlen auf Routern können Sie die IPsec- und IKE-Statistiken anzeigen, wenn Sie Überwachung > Statistics > IPSec auf den VPN-Konzentratoren auswählen.

| -=- <u>Configuration</u> | Monitoring   Statistics   IPSec Thursday,                            | U1 Ja | inuary 2004 19:32:36 |
|--------------------------|----------------------------------------------------------------------|-------|----------------------|
| ElStaten                 |                                                                      |       | Reset 🥔 Refresh 🔞    |
| FPUser Management        | IKE (Phase 1) Statistics IPSec (Phase 2) Statistics                  |       |                      |
| EPfolicy Management      | Active Tunnels 1 Active Tunnels                                      | l     |                      |
| Access Hours             | Total Tunnels 2 Total Tunnels                                        | 2     |                      |
| Network Lists            | Received Bytes 3545268 Received Bytes                                | 3632  |                      |
| Rulez                    | Sent Bytes 5553204 Sent Bytes                                        | 5376  |                      |
| <u>SAs</u>               | Received Packets 60187 Received Packets                              | 145   |                      |
| Eller2                   | Sent Packets 60299 Sent Packets                                      | -51   |                      |
| BAY Policies             | Received Parkets Dropped 0 Received Parkets Dropped                  | 0     |                      |
| Group Matching           | Sent Packets Dropped O Received Packets Dropped (Anti-Replay)        | U     |                      |
| GAdministration          | Received Notifies 60084 Sent Packets Dropped                         | 0     |                      |
| -ErSoftware Undete       | Sent Notifies 120172 Inhound Authentirations                         | 145   |                      |
| Concentrator             | Received Phase-2 Eachanges 2 Failed Inbound Authentications          | 0     |                      |
| Cients<br>Curtos Dabast  | Sent Phase-2 Exchanges 49 Outbound Authentirations                   | St    |                      |
|                          | Invalid Phase-2 Exchanges Received D Failed Outbound Authentications | U     |                      |
| Eina                     | Invalid Phase 2 Eachanges Sent 0 Decryptions                         | 145   |                      |
| Monitoring Refresh       | Rejected Received Phase-2 Exchanges 0 Failed Decryptions             | 0     |                      |
| - Ele Management         | Rejected Sent Phase-2 Exchanges 0 Encryptions                        | -51   |                      |
| Swap Config File         | Phase-2 SA Delete Requests Received 0 Failed Encryptions             | 0     |                      |
| TFTP Transfor            | Phase-2 SA Delete Requests Sent 30 System Capability Failures        | 0     |                      |
| XM_ Export               | Initiated Tunnels 0 No. SA Failures                                  | 0     |                      |
| EPCertificate Management | Failed indifated Tunnels 0 Protocol Use Failures                     | 0     |                      |
| Enrollment               | Failed Remote Tunnels 0                                              |       |                      |
|                          | Authentication Failures 0                                            |       |                      |
|                          | Decryption Failures 0                                                |       |                      |
| Dynamic Filters          | Hash Validation Failures 0                                           |       |                      |
| Cisco Systems            | System Capability Failures 0                                         |       |                      |
| ومتألية متألية           | No-SA Failures 0                                                     |       |                      |

2. Ähnlich wie der Befehl **show crypto engine connections active** auf Routern können Sie das Fenster Administration-Sessions im VPN Concentrator verwenden, um die Parameter und Statistiken für alle aktiven IPsec-LAN-to-LAN-Verbindungen oder -Tunnel

| anzuzeigen.                                                                                                    |                                |                                 |                           |                   |                       |                         |                      |                       |              |                              |
|----------------------------------------------------------------------------------------------------|--------------------------------|---------------------------------|---------------------------|-------------------|-----------------------|-------------------------|----------------------|-----------------------|--------------|------------------------------|
| GConfiguration                                                                                                    |                                |                                 |                           |                   |                       |                         |                      | -                     |              |                              |
| hterfaces                                                                                                    | Administration   Ad            | iminister Ses                   | stons                     |                   |                       |                         |                      | Thursday              | , U1 Jani    | ary 2004-19:00:20            |
| - # <u>Systen</u>                                                                                                    |                                |                                 |                           |                   |                       |                         |                      |                       | R            | :set 🥔 Refresh 🕲             |
| HEHLaser Management                                                                                                    |                                |                                 |                           |                   |                       |                         |                      |                       |              |                              |
| - E/Policy Management                                                                                                    | This screen shows statis       | tics for sessions.              | To refleck the stat       | stias, cliak      | Refresh 3             | Select a <b>Group</b> b | o filter the se      | estions. For n        | ore informe  | tion on a session, clic)     |
| Activity Hours                                                                                                    | on that session's pane. T      | lo log out a seesio             | a, click <b>Legent</b> in | the table be      | slow. To te           | et the petwork o        | connection to        | a session, chi        | ck Ping.     |                              |
| historic Manadement                                                                                                    |                                |                                 |                           |                   |                       |                         |                      |                       |              |                              |
| PACKAGE LINE                                                                                                    | Group -AI-                     | -                               |                           |                   |                       |                         |                      |                       |              |                              |
| <u>SA2</u>                                                                                                    | Legout All: PPTP User          | 12TP User IPS                   | lec User   IPSec LA       | N-to-LAN          | L                     |                         |                      |                       |              |                              |
| There are a second and a second area and a second area and area and a second area and area an | Carrian Commence               |                                 |                           |                   |                       |                         |                      |                       |              |                              |
| BM Prácies                                                                                                    | session summary                |                                 |                           |                   |                       |                         |                      |                       |              |                              |
| TO Group Matching                                                                                                    | Active LAN-to-<br>LAN Spectrum | Active Remot<br>Access Section  | e Active Man<br>Sacch     | agement           | Total A               | rive Peak C             | ioncurrent<br>scienc | Conrur                | vent i       | fotal Cumulative<br>Sourcess |
| Administration                                                                                                    | 1                              |                                 |                           |                   | 30334                 |                         | 2                    | 400                   |              | 10                           |
| Administer Sessions                                                                                                    |                                | 0                               | -                         |                   | 6                     |                         | 2                    | 1 400                 | ·            | 19                           |
|                                                                                                    |                                |                                 |                           |                   |                       |                         |                      |                       |              |                              |
| <u>Concentrator</u>                                                                                                    | LAN-10-LAN Sessio              | 8                               |                           |                   |                       |                         | [Rep                 | cte Access Si         | essione   Mi | nagement Sessions]           |
| System Reboot<br>Refeat Status                                                                                                    | Connection Name                | IP Address                      | Protocol                  | Eng               | yption                | Legia Tino              | Duration             | Bytes Tx              | Bytes Rx     | Actions                      |
| -Ping                                                                                                    | test                           | 30.30.30.1                      | IPSeoLAN-to-LA            | N AE              | 2-256                 | Jan 1 19:57:29          | 0:02:51              | 2128                  | 2128         | [Logent   Ping]              |
| Monitorine Retreats                                                                                                    |                                |                                 |                           |                   |                       |                         |                      |                       |              |                              |
| THE Management                                                                                                    | Remote Access Sea              | sions                           |                           |                   |                       |                         | [ [.6                | N-to-LAN S            | sations   Mi | ingement Sessions ]          |
| - H24 <u>Certricate Management</u><br>(3)Monitoring                                                                                                    | Username                       | Assigned IP Ad<br>Public IP Add | dress <u>Gra</u>          | ар <mark> </mark> | Protocol<br>acception | Login Ti<br>Duratio     | ime <u>(</u><br>m    | lient Type<br>Version | Bytes        | Tx<br>Rx Artions             |
|                                                                                                    | No Remote Access Sessions      |                                 |                           |                   |                       |                         |                      |                       |              |                              |
|                                                                                                    |                                |                                 |                           |                   |                       |                         |                      |                       |              |                              |
|                                                                                                    | Management Sessio              | 11.8                            |                           |                   |                       |                         | [LAN-                | to-LAN See            | ione   Rema  | da Accesa Sassiona ]         |
|                                                                                                    | Administrator                  | IP Addre                        | ss Protocol               | En                | rryption              | Legin                   | Time                 | Duratie               | h            | Ardeas                       |
|                                                                                                    | a dania                        | 173.14.1.2                      | 111111                    |                   |                       |                         |                      |                       |              |                              |

## **Fehlerbehebung**

Dieser Abschnitt enthält Informationen zur Fehlerbehebung in Ihrer Konfiguration.

#### Fehlerbehebung beim Router

Das <u>Output Interpreter Tool</u> (nur <u>registrierte</u> Kunden) (OIT) unterstützt bestimmte **show**-Befehle. Verwenden Sie das OIT, um eine Analyse der **Ausgabe des** Befehls **show anzuzeigen**.

**Hinweis:** Beachten Sie <u>vor der</u> Verwendung von **Debug-**Befehlen die <u>Informationen</u> zu <u>Debug-</u><u>Befehlen</u>.

- debug crypto engine: Zeigt den verschlüsselten Datenverkehr an. Die Krypto-Engine ist der eigentliche Mechanismus, der Verschlüsselung und Entschlüsselung durchführt. Eine Krypto-Engine kann Software oder Hardware-Beschleuniger sein.
- **debug crypto isakmp**: Zeigt die ISAKMP-Verhandlungen (Internet Security Association and Key Management Protocol) der IKE-Phase 1 an.
- debug crypto ipsec: Zeigt die IPsec-Aushandlungen für IKE Phase 2 an.

Weitere Informationen und Beispielausgabe finden Sie unter <u>IPSec-Fehlerbehebung -</u> <u>Understanding and Using **debug** Commands</u> (<u>IPSec-Fehlerbehebung - Understanding and Using</u> <u>**debug** Commands</u>).

#### Fehlerbehebung beim VPN Concentrator

Ähnlich wie die **Debugbefehle** auf den Cisco Routern können Sie Ereignisklassen so konfigurieren, dass alle Alarme angezeigt werden.

1. Wählen Sie Configuration > System > Events > Classes > Add aus, um die Protokollierung der Ereignisklassen zu aktivieren.Diese Klassen sind für IPsec verfügbar:IKEIKEDBGIKEDECODEIPSECIPSECDBGIPSECDECODE

| Configuration                            |                                                                                                  |
|------------------------------------------|--------------------------------------------------------------------------------------------------|
|                                          | Configuration   System   Events   Classes                                                        |
| - C System                               | Save Needed                                                                                      |
| - ERServers                              | -                                                                                                |
| <ul> <li>E)Address Monogement</li> </ul> | This section lets you configure special handhaz of specific event chases.                        |
| - EF <u>Turneling Protocols</u>          |                                                                                                  |
| - Ele Routine                            | Click the Add button to odd on event chose, or select on event chose and thick Modify or Delete. |
| E-Management Protocols                   | ,,,,,                                                                                            |
| - Events                                 | Click here to configure smeet event committee.                                                   |
| General                                  |                                                                                                  |
| ETP Backup                               | CarGaurad                                                                                        |
|                                          | Comparison Actions                                                                               |
| Trep Desanascris                         |                                                                                                  |
| GMTB Servers                             | IKEDECODE                                                                                        |
| Empl Bacinianto                          | PECUDIC                                                                                          |
| EGeneral                                 | MB2TRAP Add                                                                                      |
| -Fi-Client Update                        |                                                                                                  |
| Load Balancing                           | Modily                                                                                           |
|                                          | Take                                                                                             |
|                                          | Detete                                                                                           |
| Administration                           |                                                                                                  |
| #Honitoring                              |                                                                                                  |
|                                          |                                                                                                  |

2. Beim Hinzufügen können Sie auch den Schweregrad für jede Klasse auswählen, basierend auf dem Schweregrad, der gesendet wird.Die Alarme können mit einer der folgenden Methoden behandelt werden:Nach ProtokollAuf der Konsole angezeigtGesendet an UNIX Syslog-ServerAls E-Mail gesendetGesendet als Trap an einen SNMP-Server (Simple Network Management Protocol)

| - Configuration        |                                                                                                    |                                                                                                    |
|------------------------|----------------------------------------------------------------------------------------------------|----------------------------------------------------------------------------------------------------|
|                        | Configuration   System   Events   Classes   Add                                                                                                    |                                                                                                    |
| - EPSystem             |                                                                                                    |                                                                                                    |
| - El Servers           | This screen lets you add and configure an event class for speci                                                                                                    | al bandling.                                                                                                    |
| Address Management     |                                                                                                    | •                                                                                                    |
| El Turneling Protocols | Chur News INCODE                                                                                                    | Falastala anna alassa an 6-m                                                                                                    |
| - EHP Routing          | Class Hame REDBG                                                                                                    | Select the event class to configure.                                                                                                    |
| - Management Protocols | Enable 🔽                                                                                                    | Check to enable special handling of this class.                                                                                                    |
|                        |                                                                                                    |                                                                                                    |
| General                | Home of the following values has been out to the Event List                                                                                                    | the Event List can be even by viewing Configuration   System   Fronts   General                                                                                                    |
| FTP Backup             | is one of the following values has control to one even and,                                                                                                    | the president concerned and the state of the state of the second of the second of the |
| <u></u>                | Changing a value set to Use Event List will override the section                                                                                                    | as of the Event List referring to this event class.                                                                                                    |
|                        | Dented Inc. Dente March D.                                                                                                    | Coloritation consistentia di Alteriani                                                                                                    |
| System Servers         | Takura to rog Perendes 1-2                                                                                                    | Select the events to enter in the log.                                                                                                    |
| <u>SMIP Servers</u>    | Events to Consols Severities 1-3 💌                                                                                                    | Select the events to display on the consols.                                                                                                    |
|                        |                                                                                                    |                                                                                                    |
| The Section            | Events to Syslog None                                                                                                    | Select the events to send to a Syslog Server.                                                                                                    |
| Line Salancing         | Events to Email None                                                                                                    | Select the events to send to an Ersail Recipient.                                                                                                    |
| - Die laar Management  | THE PARTY OF THE PARTY OF THE P |                                                                                                    |
| El Color Manageria II  | Events to Trap None 💌                                                                                                    | Select the events to send to an SNMP Trap Destination.                                                                                                    |
|                        |                                                                                                    |                                                                                                    |
| - Monitoring           | Add Cancel                                                                                                    |                                                                                                    |

3. Wählen Sie Monitoring > Filterable Event Log (Überwachung > Filterbares Ereignisprotokoll) aus, um die aktivierten Alarme zu

#### überwachen.

| -E-Configuration                   |                                                                                                    |  |  |  |
|------------------------------------|----------------------------------------------------------------------------------------------------|--|--|--|
|                                    | Monitorina   Filterable Event Lon                                                                                                    |  |  |  |
| Destature                          |                                                                                                    |  |  |  |
|                                    |                                                                                                    |  |  |  |
| The heither an Management          | Select Filter Options                                                                                                    |  |  |  |
| - HARVER RESERVED TO THE PROPERTY. | Event Class Al Closses Severifies ALL                                                                                                    |  |  |  |
|                                    | AUTH E                                                                                                    |  |  |  |
| - IP Routing                       | AUTHORG 2                                                                                                    |  |  |  |
| - III Management Protocols         | AUTHDECODE VI 3 VI                                                                                                    |  |  |  |
| - CHEVERIA                         |                                                                                                    |  |  |  |
| General                            | Client IP Address 0.0.0.0 Events/Page 100                                                                                                    |  |  |  |
| ETP Backup                         |                                                                                                    |  |  |  |
| <u>Closses</u>                     | Geoup —AI— Direction Oldest to Newest                                                                                                    |  |  |  |
| Trap Destinations                  |                                                                                                    |  |  |  |
| Systog Servers                     | GetLog SaveLog GearLog                                                                                                    |  |  |  |
| SMTP Servers                       |                                                                                                    |  |  |  |
| Enal Recipients                    |                                                                                                    |  |  |  |
|                                    |                                                                                                    |  |  |  |
|                                    | 37463 01/02/2004 11-50-20 540 CUV-6 TUTBEROBE/0 885-21007 20 20 20 1                                                                                                    |  |  |  |
| Load Balancing                     | TAREN WINDER                                                                                                    |  |  |  |
| - EHUser Management                | Internet Handword, in the end of the second second se |  |  |  |
| EPplicy Management                 | Responder Cookie(0): 60 DZ 66 0Z 86 CD 1Z 60                                                                                                    |  |  |  |
| - Administration                   | Next Payload : HASH (8)                                                                                                    |  |  |  |
| - Monitoring                       | Exchange Type : Dakley Informational                                                                                                    |  |  |  |
| Routing Table                      | Flags : 1 (HCOYPT )                                                                                                    |  |  |  |
| Ovpanio Filtera                    | Berrage ID : a3000ced                                                                                                    |  |  |  |
| Ellerable Event Log                | Length : 92                                                                                                    |  |  |  |
| it we Event Lon                    | 97488 04/84/9004 44.50.98 548 586 4 VUREFORD/0 885./4088 00 00 08 4                                                                                                    |  |  |  |
| -ElSystem State a                  | arbad ulgerious integra and bette integrably apreside bolog as i                                                                                                    |  |  |  |
| -ElSerring                         | DOT : IPSEC (1)                                                                                                    |  |  |  |
| - El Statistica                    | Protocol : IEANCP (1)                                                                                                    |  |  |  |
| - C) satisfies                     | Herrage : DPD R-U-THERR-ACK (S6137)                                                                                                    |  |  |  |
|                                    | Spi : AD AD OC 53 09 CA 55 25 60 12 66 02 06 00 12 60                                                                                                    |  |  |  |
|                                    | Length : 32                                                                                                    |  |  |  |
|                                    |                                                                                                    |  |  |  |
|                                    | 30005 01/02/2004 11:55:40.540 SEV-# IKENECUDE/0 NUT-61095 30.30.30.1                                                                                                    |  |  |  |
|                                    | INDERVISED ( VERSION 1.0 )                                                                                                    |  |  |  |
| CISCO SYSTEMS                      | Technical contractor: 60 52 65 00 86 00 12 60                                                                                                    |  |  |  |
| de de                              | Bach Daving : HARK (2)                                                                                                    |  |  |  |
| and the second second second       | Exchange Type : Oakley Informational                                                                                                    |  |  |  |
|                                    |                                                                                                    |  |  |  |

## Zugehörige Informationen

- Advanced Encryption Standard (AES)
- DES/3DES/AES-VPN-Verschlüsselungsmodul
- IPSec-Beispielkonfigurationen
- <u>Cisco VPN Client Support-Seite der Serie 3000</u>
- Support-Seite für IPSec-Aushandlung/IKE-Protokolle